**GRUBER & PETTERS** 

# Calendar

Calendar

grupet.at

# **Table of Contents**

| I | Innledning                               | 3  |
|---|------------------------------------------|----|
| 1 | Kalender - Årsplanlegging                | 3  |
|   | Generelt                                 | 3  |
| 1 | Undervisning                             | 3  |
|   | Årstimer                                 |    |
|   | Årstimer eller uketimer                  | 4  |
| 2 | Kalender - Årsplanlegging                | 6  |
|   | Innledning                               | 6  |
|   | Fordeling av aktiviteter på enkelte uker | 7  |
|   | Oversiktsvinduet                         | 8  |
|   | Automatisk fordeling                     | 9  |
|   | Timeplanlegging                          | 10 |
|   | Manuell timeplanlegging                  | 10 |
|   | Fra kalendervinduet til timeplan         | 10 |
|   | Manuell timeplanlegging i uketimeplan    | 11 |
|   | Manuell timeplanlegging i ukeoversikts   | 12 |
|   | Kalender - Fravær                        | 13 |
|   | Automatisk timeplanlegging(Optimering)   | 15 |
|   | Index                                    | 16 |

#### Index

# 1 Innledning

# 1.1 Kalender - Årsplanlegging

Untis Kalender - Årsplanlegging er et timeplanleggingssystem som oppfyller følgende krav

- timeplanlegging av timer på ulike datoer og plasseringer
- blokkering av undervisning på bestemte datoer(planlagt fravær).

## 2 Generelt

## 2.1 Undervisning

#### 2.1.1 Årstimer

Den store fordelen med å arbeide med kalender modulen, er at man kan arbeide med ekte verdier for *Årstimer.* Disse årstimene kan i motsetning til uketimer fordeles fritt på ulike plasseringer og datoer.

| 🔮 1STA                          | - Timeplar             | n (Kla11)     |                       |              |                                       |                            |              |          |              |          |          |          |           | $\Box$   |
|---------------------------------|------------------------|---------------|-----------------------|--------------|---------------------------------------|----------------------------|--------------|----------|--------------|----------|----------|----------|-----------|----------|
| . 🗄 🖌                           | l 🔒 🚗 😽                | ) 🔍 🚴 ·       | 🎯 🕞 🛛                 | ₽ 🗁 🗸        |                                       |                            |              |          |              |          |          |          |           |          |
| <sup>1STA</sup><br>Uketi<br>uke | mer ligge<br>på den sa | r hver<br>mme | 3.10.2010<br>Uke:7/39 |              | lansammenl<br>] aktiv<br>re endrede t | <b>igning</b><br>imeplaner |              |          |              |          |          |          |           | ▲<br>    |
| plass                           | en i timep             | lanen         |                       |              |                                       |                            | Kalen        | deruke   |              |          |          |          |           | ^        |
|                                 | 33                     | 34            | 35                    | 36           | 37                                    | 38                         | 39           | 40       | 41           | 42       | 43       | 44       | 45        | 46 =     |
| DMA-1                           | 414075                 | 4 14 10 17 5  | AMOTE                 | 4 140 7 6    | 4 МОТЕ                                | 4 МОТЕ                     | 4 14 10 17 5 |          | 4 140 7 5    | 4 МОТЕ   | 4 140 75 | 4 140 15 | 4 140 7 6 | 4 140 1  |
| MA-2                            | TWATS                  | TWATS         | TWATS                 | TWATS        | TWATS                                 | TWATS                      | TWATS        |          | TMATS        | TWATS    | TWATS    | TWATS    | TMATS     | HWAT     |
| MA-3                            |                        |               | 1ENO5                 |              |                                       |                            | 1ENO5        | 2010     | År           | stimer k | an legg  | es       |           |          |
| MA-4                            | 15NG5                  |               | TENOS                 |              |                                       |                            | TENOS        | 4.10.    | <u> </u>     | elt ureg | elmessi  | ig       |           |          |
| MA-5                            | TENOS                  |               |                       |              |                                       |                            |              | 201      |              |          |          |          |           |          |
| MA-6                            |                        |               |                       |              |                                       |                            |              | 4.10.    |              |          |          |          |           |          |
| MA-7                            |                        |               |                       |              | 1ENG5                                 |                            |              |          |              |          |          |          |           |          |
| MA-8                            |                        |               |                       |              |                                       |                            |              |          |              |          |          |          |           |          |
| TI-1                            |                        |               |                       |              |                                       |                            |              | 4 10 201 |              |          |          |          |           |          |
| TI-2                            |                        |               |                       |              |                                       |                            |              |          |              |          |          |          |           | <b>~</b> |
| <b>«</b>                        |                        | · · · ·       |                       |              |                                       | -                          |              |          |              |          |          |          |           | <u> </u> |
| 🎱 1STA                          | / Klasse               |               |                       |              | /                                     |                            |              |          |              |          |          |          |           |          |
| 1STA                            | -                      | 3 🗄 📑         | 🗶 🗟 🕏                 | 7 🏞 🚳        | 1 R -                                 | · 🕓 👼                      |              | & 🦪      | 🤌 🔥 • 🖗      | 2 - 9    |          |          |           |          |
| A-nr.                           | ≞KI,Læ II              | ke tplag      | it U.t                | Arst. 📈 æ    | erer A-                               | Grupper                    | Fd Fa        | ag l     | Klasse/G     | Frp      | Fagr     | om Kla   | asserom   | Dob      |
| 15                              | Ę                      | 142           | <u> </u>              | 152 KR       | 2LA                                   |                            |              | ENG5     | 1STA         |          |          | R1       | 1         | 38-3     |
| 12                              |                        | 3<br>176      | 5                     | AL<br>176 KE | JA<br>N A                             |                            |              | VIATS -  | ISTA<br>19ta |          |          | R1<br>R1 | 1         | 2-2      |
| <                               |                        |               |                       | Ш            |                                       |                            |              |          | =            |          |          |          |           | >        |
| A-nr                            | 12                     | -             |                       |              |                                       |                            |              |          |              |          | Klasse   |          |           | · /      |

#### 2.1.2 Årstimer eller uketimer

En kan velge fritt og kombinere om en vil arbeide med uketimer eller årstimer. Bruk uketimer når undervisningen går uke etter uke og skal ligge på samme sted i timeplanen, og årstimer hvis en undervisning skal fordeles helt uregelmessig på et semester/skoleår.

#### OBS!

Uketimer kan også senere, hvis de er timeplanlagte eller ikke, endres til årstimer. Da kan man i kolonnen 'Årstimer sette inn '\*'.

|   | 🎱 1STE | 3 / Klasse |             |     |       |                 |       |                                          |
|---|--------|------------|-------------|-----|-------|-----------------|-------|------------------------------------------|
| ļ | 1STB   | •          | 🗄 🗏 📑 💥     |     | 🕈 🖈   | <b>8</b>   22 * | 🗟 - 🛛 | 3 📰 📰 🔍 & 🔣 🏟 🌆 - 🚳 🗸                    |
|   | A-nr.  | ≇KI,Læ     | lkke tplagt | U.t | Årst. | Lærer           | A-Gru | upper Fd Fag Klasse/Grp F                |
|   | 18     |            | 🖏 152       |     | 152   | KRLA            |       | 1NOR4 1STB                               |
|   | 19     | Đ          | <b>§</b> 5  | 5   |       | LILA            |       | Uketimer kan senere                      |
|   | 20     | ⊞1,2       | <b>%</b> 2  | 2   | * 🗲   | LILA            |       | endres til årstimer, hvis du i 🛛 🛛 🛛 🛛 🛛 |
|   | 21     |            | ₹3          | 3   |       | LILA            |       | kolonnen 'Årstimer' taster 🛛 🛛 🛛 🛛       |
|   | 22     |            | ₹54         | 4   |       | LEMØ            |       | inn '*'                                  |
|   | 23     |            | \$3         | 3   |       | TRKV            |       | L 1SAM3 1STB                             |

Er noen av timene allerede timeplanlagt, kommer følgende spørsmål:

| ¤¤Årstimer 🛛 🔀                                                                                                    |
|----------------------------------------------------------------------------------------------------|
| Årstimer<br>Planlagte aktiviteter i hele skoleåret 38<br>Beregnete (timelagte og planlagte) aktiviteter i hele skoleåret 76 |
| Valg                                                                                                    |
| OK Avbryt                                                                                                    |

Øverste valg: Endre planlagte aktiviteter til årstimer.

Er 1 time av en 2-timersundervisning allerede timeplanlagt, så konverteres denne timen til en årstime jf. eksempel nedenfor, hvor 1 uketime blir til 38 årstimer, da skoleåret har 38 uker (feriene er da lagt inn)

4

| 🎱 1STB - 👘 | Timepla | an (Kla | (11)  |       |       |       |       |         |       |       |       |       |       |       |       | X |
|------------|---------|---------|-------|-------|-------|-------|-------|---------|-------|-------|-------|-------|-------|-------|-------|---|
| . 🗄 🗟 🖥    | 1 49    | I 🔍     | & 🎂   | 3     |       |       |       |         |       |       |       |       |       |       |       |   |
|            |         |         |       |       |       |       | Ka    | lenderu | ke    |       |       |       |       |       |       | ^ |
|            | 33      | 34      | 35    | 36    | 37    | 38    | 39    | 40      | 41    | 42    | 43    | 44    | 45    | 46    | 47    |   |
| TO-7       |         |         |       |       |       |       |       |         |       |       |       |       |       |       |       | Ī |
| TO-8       |         |         |       |       |       |       |       | 4.10.2  |       |       |       |       |       |       |       |   |
| FR-1       | 1GE02   | 1GE02   | 1GE02 | 1GE02 | 1GE02 | 1GE02 | 1GE02 |         | 1GE02 | 1GE02 | 1GE02 | 1GE02 | 1GE02 | 1GE02 | 1GE02 |   |
| FR-2       |         |         |       |       |       |       |       | ē       |       |       |       |       |       |       |       |   |
| FR-3       |         |         |       |       |       |       |       | 0.20    |       |       |       |       |       |       |       |   |
| FR-4       |         |         |       |       |       |       |       | 0-4.1   |       |       |       |       |       |       |       |   |
| FR-5       |         |         |       |       |       |       |       | 0.201   |       |       |       |       |       |       |       |   |
| FR-6       |         |         |       |       |       |       |       | 4.1     |       |       |       |       |       |       |       |   |
| FR-7       |         |         |       |       |       |       |       |         |       |       |       |       |       |       |       | - |
| <          |         | 1111    |       |       |       |       |       |         |       |       |       |       |       |       | >     | j |

| 🎱 1STE | 3 / Klasse |             |     |       |          |                |        |       |        |
|--------|------------|-------------|-----|-------|----------|----------------|--------|-------|--------|
| 1STB   | •          | 🗄 🗄 📑 💥     |     | T 🏖   | <b>8</b> | 💐 <b>-</b> 🚺 🗄 | xx 🛛 🙉 | & 🥩   | 🎂 🔓 •  |
| A-nr.  | ∙KI,Læ     | lkke tplagt | U.t | Årst. | Lærer    | A-Grupper      | Fd F   | Fag   | Klasse |
| 25     | 2,1        | <b>S</b> 8  |     | 88    | TRKV     |                | 1      | 1KRØ2 | 1STA,  |
| 24     |            |             |     | 38    | LEMØ     |                |        | 1GE02 | 1STB   |
| 18     |            | 髱 152       |     | 152   | KRLA     |                |        | INOR4 | 1STB   |
| 19     |            | 🖏 5         | 5   |       | LILA     |                |        | IMAT5 | 1STB   |

Nederste valg: Endre beregnete (planlagte og ikke planlagte) aktiviteter til årstimer.

Dette valget gir 76 årstimer - 38 som er timeplanlagte og 38 som skal timeplanlegges.

| 🎱 1STE | 3 / Klasse |             |     |          |                |           |    |       |            |
|--------|------------|-------------|-----|----------|----------------|-----------|----|-------|------------|
| 1STB   | •          | 🗄 🗄 📑 💥     |     | T 🏞      | <b>8</b>   🐹 1 | 🗞 - 🕓 📷 🔤 | ×  | 🖁 🗞 💋 | 🍲 💩 • 🚳 🗸  |
| A-nr.  |            | lkke tplagt | U.t | Årst.    | Lærer          | A-Grupper | Fd | Fag   | Klasse/Grp |
| 25     | 2, 1       | <b>S</b> 8  |     | 88       | TRKV           |           |    | 1KRØ2 | 1STA,1STB  |
| 24     |            |             |     | 38       | LEMØ           |           |    | 1GE02 | 1STB       |
| 18     |            | 🖏 152       |     | 152      | KRLA           |           |    | 1NOR4 | 1STB       |
| 19     |            | \$5         | 5   | $\frown$ | LILA           |           |    | 1MAT5 | 1STB       |
| 20     | ⊞ 1, 2     | <b>§</b> 76 |     | 76       | LILA           |           |    | 1NAT5 | 1STB       |

I begge tilfeller kan årstimer nå enkeltvis trekkes til ulike posisjoner og datoer.

| 🔮 1STB - 👘 | Timepla | an (Kla | 11)   |       |       |       |       |          |       |       |       |       |       |       |       | × |
|------------|---------|---------|-------|-------|-------|-------|-------|----------|-------|-------|-------|-------|-------|-------|-------|---|
| ] 🏝   🖓 👩  | 1 49    | I 🔍     | & 💩   | 9 3   |       |       |       |          |       |       |       |       |       |       |       |   |
|            |         |         |       |       |       |       | Ka    | ilenderu | ke    |       |       |       |       |       |       | ^ |
|            | 33      | 34      | 35    | 36    | 37    | 38    | 39    | 40       | 41    | 42    | 43    | 44    | 45    | 46    | 47    |   |
| TO-7       |         |         |       |       |       |       |       |          |       |       |       |       |       |       |       | İ |
| TO-8       |         |         |       |       |       |       |       | 4.10.2   |       |       |       |       |       |       |       |   |
| FR-1       | 1GE02   | 1GE02   | 1GE02 | 1GE02 | 1GE02 | 1GE02 | 1GE02 |          | 1GE02 | 1GE02 | 1GE02 | 1GE02 | 1GE02 | 1GE02 | 1GE02 |   |
| FR-2       |         |         |       |       |       |       |       | 5        |       |       |       |       |       |       |       |   |
| FR-3       | 1NAT5   | 1NAT5   | 1NAT5 | 1NAT5 | 1NAT5 | 1NAT5 | 1NAT5 | 0.20     | 1NAT5 | 1NAT5 | 1NAT5 | 1NAT5 | 1NAT5 | 1NAT5 | 1NAT5 |   |
| FR-4       |         |         |       |       |       |       |       | 0-4.1    |       |       |       |       |       |       |       |   |
| FR-5       |         |         |       |       |       |       |       | 0.201    |       |       |       |       |       |       |       |   |
| FR-6       |         |         |       |       |       |       |       | 4.1      |       |       |       |       |       |       |       | ≡ |
| FR-7       |         |         |       |       |       |       |       |          |       |       |       |       | 1NAT5 |       |       | ~ |
| <          |         |         |       |       |       |       |       |          |       |       |       |       |       |       | >     | j |

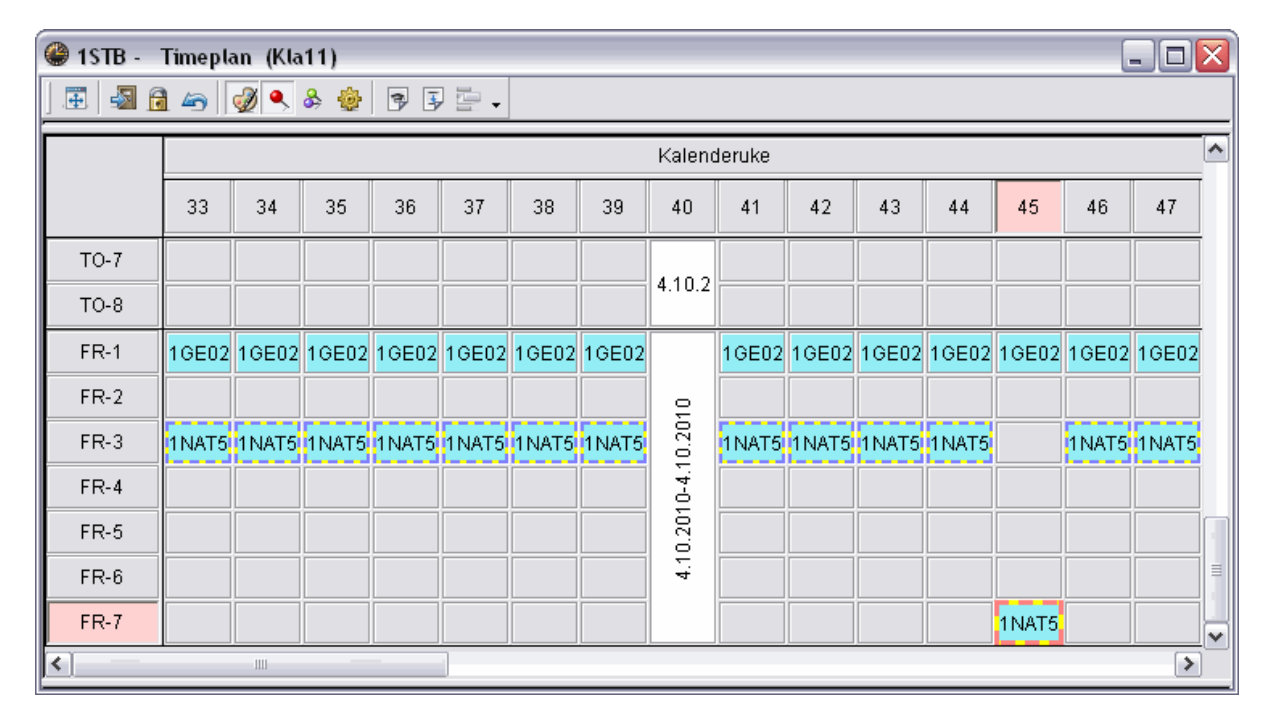

# 2.2 Kalender - Årsplanlegging

### 2.2.1 Innledning

Det sentrale i 'Kalender - Årsplanlegging' er det samme vinduet som du kan åpne i Untis fra 'Moduler I Kalender - Årsplanlegging'. Har du tidligere jobbet med 'Årsperiodeplanlegging', så vil likhetene være

store. Den store fordelen med 'Kalender - Årsplanlegging er at man med dette verktøyet helt slipper å opprette og arbeide med perioder.

Vinduet er delt i to. Vi ser først på visningen i den venstre del, hvor en ser en samlet liste over samtlige aktiviteter på skolen.

Kolonnene med detaljer for den enkelte undervisning - f.eks. 'Akt. ', 'Fag','Læ.' osv. - kan du legge til eller fjerne med høyre museklikk i oversiktsraden.

| ا 🎱  | alende     | er - Årsplan     | leggiı | ng     |       |                   |     |          |       |       |             |    |     |    |    |    |    |    |    |    |    |    |    |
|------|------------|------------------|--------|--------|-------|-------------------|-----|----------|-------|-------|-------------|----|-----|----|----|----|----|----|----|----|----|----|----|
|      | -8         | I 💥 🗏 🗄 f        | 7      | 2 -    | 7     | : 🖙 🐵 🚳 🗸         |     |          |       |       |             |    |     |    |    |    |    |    |    |    |    |    |    |
| CS   | koleuke:   | 1 Aktiviteter: 1 | 4      |        | _     |                   |     |          |       |       |             |    |     |    |    |    |    |    |    |    |    |    |    |
| 16   | .8 22.8    | 3.2010           | Planl  | agt: 3 | }     |                   |     |          |       |       |             |    |     |    |    |    |    |    |    |    |    |    |    |
| SI   | oledage    | r: 5             | timep  | lanla  | gt: I | 0                 |     |          |       |       |             |    |     |    |    |    |    |    |    |    |    |    |    |
|      | cetimer: 3 | 39 (100%)        |        |        |       |                   |     | 1        | Høy   | /rel  | <b>(IIK</b> | кn | er  |    |    |    |    |    |    |    |    |    |    |
|      |            |                  |        |        |       |                   |     | <b>1</b> |       |       |             |    |     |    |    |    |    |    |    |    |    |    |    |
|      |            | <b>1</b> 7       |        |        |       | Åretimer          | - 6 |          |       | Uketi | mer         |    |     |    |    |    |    |    |    |    |    |    |    |
| Akt. | Fag        | Kla.             | Læ.    | Ro     |       | Summeringsrekker  |     | Åpen     | PI.I. | 33    | 34          | 35 | 36  | 37 | 38 | 39 | 40 | 41 | 42 | 43 | 44 | 45 | 46 |
| 11   | 1NOF       | 1STA             | KRLA   | - R1'  | 5     | Aktiviteter       | 0   | 176      | 0     |       |             |    |     |    |    |    |    |    |    |    |    |    |    |
| 12   | 1MAT       | 1STA             | ALJA   | -R11   | Ľ     | Fag               | 2   | 0        | 0     | 5     | 5           | 5  | 5 5 | 5  | 5  | 5  |    | 5  | 5  | 5  | 5  | 5  | 5  |
| 13   | 1NAT       | 1STA             | ALJA,  | BIC    | Ľ     | r og<br>Klasse    | 0   | 4        | 0     | 1     | 1           | 1  | 1   | 1  | 1  | 1  |    | 1  | 1  | 1  | 1  | 1  | 1  |
| 14   | 1NAT       | 1STA             | ALJA   | BIC    | ٢.    |                   | 0   | 114      | 0     |       |             |    |     |    |    |    |    |    |    |    |    |    |    |
| 15   | 1ENG       | 1STA             | KRLA   | - R1'  | ~     | Lærer             | 0   | 152      | 0     |       |             |    |     |    |    |    |    |    |    |    |    |    |    |
| 16   | 1SAM       | 1STA             | TRKV   | - R1'  | ~     | Rom               | 0   | 114      | 0     |       |             |    |     |    |    |    |    |    |    |    |    |    |    |
| 17   | 1GEO       | 1STA             | KRLA   | - R1'  |       | Antall elever     | 0   | 4        | 0     | 1     | 1           | 1  | 1   | 1  | 1  | 1  |    | 1  | 1  | 1  | 1  | 1  | 1  |
| 25   | 1KRØ       | 1STA,1STB        | TRKV   | GY     | ۷     | Ărst. totk₿       | 0   | 48       | 0     | 1     | 1           | 1  | 1   | 1  | 1  | 1  |    | 1  | 1  | 1  | 1  | 1  | 1  |
| 26   | 1SP1       | 1STA,1STB,1      | LEMØ   | B1:    | ۷     | min-maks planlagt | 2   | 0        | 0     | 5     | 5           | 5  | 5 5 | 5  | 5  | 5  |    | 5  | 5  | 5  | 5  | 5  | 5  |
|      |            |                  |        |        | ¥     | Årst. pl.l.       |     |          |       |       |             | -  |     |    |    |    |    |    |    |    |    |    |    |
|      |            |                  |        |        | ¥     | Åpne årst.        |     |          |       |       |             |    |     |    |    |    |    |    |    |    |    |    |    |
|      |            |                  |        |        | ¥     | årst, planlagt    |     |          |       |       |             |    |     |    |    |    |    |    |    |    |    |    |    |
|      |            |                  |        |        | -     |                   | 1   |          |       |       |             |    |     |    |    |    |    |    |    |    |    |    |    |
|      |            |                  |        |        |       |                   |     |          |       |       |             |    |     |    |    |    |    |    |    |    |    |    |    |
|      |            |                  |        |        |       |                   |     |          |       |       |             |    |     |    |    |    |    |    |    |    |    |    |    |

De hvite kolonnene representerer semesterets/årets uker. En mørkegrå kolonne markerer at hele uken er en ferieuke. En lysegrå kolonne markerer at enkelte dager i uken er fri/helligdager.

Semester-/årstimer kan fordeles (ikke timeplanlegges!) på de enkelte uker ved at en taster inn en verdi.

Prinsipiellt kan en i vinduet 'Kalender - Årsplanlegging' se ukentlig undervisning, årsundervisning og periodeundervisning.

Funksjoner i Kalender-vinduet er veldig like funksjonene i 'Årsperiodeplanlegging' Eksempler som f.eks 'blokkering' av uker, inntasting av min./maks antall leksjoner pr uke og den automatiske fordelingen av årstimer på de enkelte ukene.

#### 2.2.2 Fordeling av aktiviteter på enkelte uker

En kan fordele årstimene ved å taste inn antall planlagte timer i en bestemt uke for hver aktivitet.

En gul bakgrunn betyr at det er planlagte aktiviteter i denne uken, som ennå ikke er blitt timeplanlagt.

| ۲  | Kale   | nde             | r - Årsplan      | leggin | ng       |         |         |        |        |         |       |     |    |            |     |     |       |       |       |        |      |    |    | . [ |    |
|----|--------|-----------------|------------------|--------|----------|---------|---------|--------|--------|---------|-------|-----|----|------------|-----|-----|-------|-------|-------|--------|------|----|----|-----|----|
|    | 3 -8   | (               | 💥 🖩 f            | 1      | - 7      |         | i 🔮 🧑   | •      |        |         |       |     |    |            |     |     |       |       |       |        |      |    |    |     |    |
|    | Skoleu | ike: (          | 3 Aktiviteter: 1 | 2—     |          |         |         |        |        |         |       |     |    |            |     |     |       |       |       |        |      |    |    |     |    |
| 3  | 0.8 !  | 5.9.2           | 2010             | Plank  | agt: 5   |         | Hvitt f | elt b  | etyr a | at alle |       |     |    |            |     | Gu  | lt fe | lt be | tyr i | at ikl | ke a | le |    |     |    |
|    | Kolea  | ager:<br>or: 20 | :5<br>9(100%)    | timep  | lanlagt: | 2       | timer   | er tin | repla  | nlagt   |       |     |    |            |     | tii | mer ( | er ti | mep   | lanl   | agte | i  |    |     |    |
| Ľ  | Ream   | ei. 3.          | 5(100%)          |        |          |         |         |        |        |         |       |     |    |            |     |     | der   | n gje | lde   | ne u   | ke   |    |    |     |    |
|    |        |                 |                  |        |          |         |         |        |        | ~       |       |     |    |            |     |     |       |       |       |        |      |    |    |     |    |
| L. | -      |                 | 17               |        | _        | Arstime | er      | -      | *      |         | Uketi | mer |    | 1.00       |     |     |       |       |       | 10     | 40   |    | 15 | 10  |    |
| Ak | t  Fa  | ig              | Kla.             | Læ.    | Hom      | Tot.    | min-max | PLI.   | Apen   | PI.I.   | 33    |     | 35 | 36         | 37  | 39  | 39    | 40    | 41    | 42     | 43   | 44 | 45 | 46  | 4/ |
| 15 | 16     | NU:             | ISTA             | KHLA   | R11      | 152     |         | 10     | 142    | 10      | 4     |     | 2  | -          | -2  | _   | 2     |       |       |        |      |    |    |     |    |
| 12 | 11     | 4AT             | 15TA             | ALJA   | R11      | 192     |         | 192    | 0      | 74      | 5     | 5   | 5  | <b>-</b> 5 | 5   | 5   | 5     |       | 5     | 5      | 1 5  | 5  | 5  | 5   | 5  |
| 11 | 11     | IOF             | 1STA             | KRLA   | R11      | 176     |         | 4      | 172    | 0       | 4     |     |    |            |     |     |       |       |       |        |      |    |    |     |    |
| 13 | 11     | IAT             | 1STA             | ALJA,  | BIO      | 44      |         | 41     | 3      | 2       | 1     | 1   | 2  | 1          | 2   | 1   | 1     |       | 1     | 1      | 1    | 1  | 1  | 1   | 1  |
| 14 | 11     | IAT             | 1STA             | ALJA   | BIO      | 114     |         | 0      | 114    | 0       |       |     |    |            |     |     |       |       |       |        |      |    |    |     |    |
| 16 | 19     | SAМ             | 1STA             | TRKV   | R11      | 114     |         | 0      | 114    | 0       |       |     |    |            |     |     |       |       |       |        |      |    |    |     |    |
| 17 | 10     | GΕΟ             | 1STA             | KRLA   | R11      | 44      |         | 40     | 4      | 0       | 1     | 1   | 1  | 1          | 1   | 1   | 1     |       | 1     | 1      | 1    | 1  | 1  | 1   | 1  |
| 25 | 1K     | RØ              | 1STA,1STB        | TRKV   | GYM1     | 88      |         | 44     | 44     | 0       | - 4   | 1   | 1  | 2          | 2 1 | 1   | 1     |       | 1     | 1      | 1    | 1  | 1  | 1   | 1  |
| 26 | 19     | SP1             | 1STA,1STB,1      | LEMØ   | R12,F    | 190     |         | 0      | 190    | 0       |       |     |    |            |     |     |       |       |       |        |      |    |    |     |    |
|    |        |                 |                  |        |          |         |         |        |        |         |       |     |    |            |     |     |       |       |       |        |      |    |    |     |    |
| <  |        |                 |                  |        |          |         |         |        |        |         |       |     |    |            |     |     |       |       |       |        |      |    |    |     |    |
| Ľ  | _      | _               |                  |        |          |         |         |        |        |         |       |     |    |            |     |     |       |       |       |        |      |    |    |     |    |

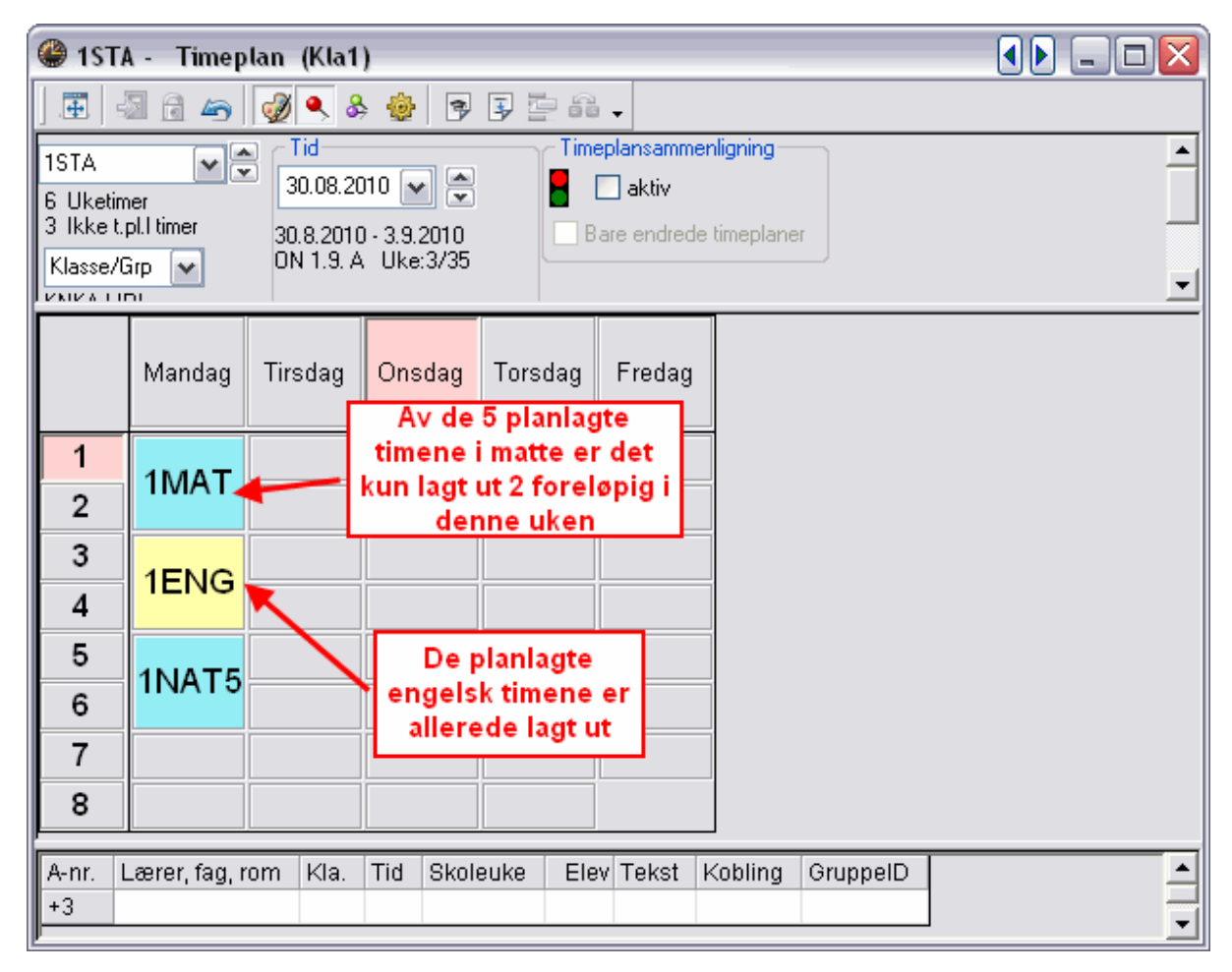

#### 2.2.3 Oversiktsvinduet

Den høyre siden av Kalender-vinduet gir deg et overblikk over belegg av klasser / lærere / elever og utnyttelse av rom i enkelt skoleuker.

I kolonnen 'Ideal' vises den beregnede gjennomsnittsverdien. En rød bakgrunn i en gitt uke indikerer en 'overbeleging' av timer, en grønn bakgrunn derimot indikere 'underbleging'.

|     | 🍃 Kalende | r - År | splan | leggin     | g     |       |     |       |     |      |      |    |     |    |      |      |      |    |      |    |      |    |    |    |     |    |    |    |    |    |      |      |   |
|-----|-----------|--------|-------|------------|-------|-------|-----|-------|-----|------|------|----|-----|----|------|------|------|----|------|----|------|----|----|----|-----|----|----|----|----|----|------|------|---|
|     |           | 83     |       | <u>a</u> 7 | - 7   |       | 4   | 6     | 9 - |      |      |    |     |    |      |      |      |    |      |    |      |    |    |    |     |    |    |    |    |    |      |      |   |
|     | Klasse/Gr | P      | ~     |            |       |       |     |       |     |      |      |    |     |    |      |      |      |    |      |    |      |    |    |    |     |    |    |    |    |    |      |      |   |
| L   |           | Årstim | er    |            |       |       | Uke | timer |     |      |      |    |     |    |      |      |      |    |      |    |      |    |    |    |     |    |    |    |    |    |      |      |   |
| E.  | Bet.      | Tot.   | PI.I. | Åpen       | PI.I. | Ideal | 33  | 34    | 35  | 36   | 37   | 38 | 39  | 40 | 41   | 42   | 43   | 44 | 45   | 46 | 47   | 48 | 49 | 50 | 51  | 52 | 1  | 2  | 3  | 4  | 5    | 6 7  | 1 |
| Ŀ.  | 1STA      | 1114   | 1114  |            | 86    | 25    | 29  | - 31  | 25  | - 31 | 25   | 29 | 27  |    | - 33 | - 31 | - 31 | 31 | - 31 | 31 | - 31 | 31 | 29 | 29 | 11  |    | 20 | 26 | 31 | 31 | 31   | 31 3 | 1 |
|     | 1STB      | 1085   | 1085  |            | 76    | 25    | 27  | 27    | 29  | 27   | - 31 | 27 | 29  |    | 29   | 29   | 27   | 27 | 27   | 27 | 27   | 27 | 27 | 27 | - 7 |    | 25 | 29 | 29 | 29 | 29 3 | 29 2 | 9 |
| Ш   | 1STC      | 190    | 190   |            |       | 4     | 4   | 4     | 4   | - 4  | 6    | 4  | - 4 |    | 4    | - 4  | - 4  | 4  | 4    | 4  | 4    | 4  | 4  | 4  | 2   |    | 4  | 6  | 6  | 6  | 6    | 6    | 6 |
| ~ ~ |           |        |       |            |       |       |     |       |     |      |      |    |     |    |      |      |      |    |      |    |      |    |    |    |     |    |    |    |    |    |      |      |   |

#### 2.2.4 Automatisk fordeling

For å fordele aktivitetene automatisk på de enkelt ukene, må du åpne optimeringsvinduet ved å klikke på knappen <Optimering>

| Optimering - årsplanlegging                                 | ×              |
|-------------------------------------------------------------|----------------|
| Prioriteringer                                              | ]              |
| Sjekk vektleggingen under<br>'Prioritering->Årsplanlegging' | Prioriteringer |
|                                                             |                |
|                                                             |                |
| Starte optimering                                           |                |

Det er viktig at du setter noen prioriteringer før den automatiske fordelingen. Gjør dette ved å klikke på knappen <Prioriteringer>.

| 🐣 Prioriteringer          |                                |                 |                     |                   |
|---------------------------|--------------------------------|-----------------|---------------------|-------------------|
| Lærere 1<br>Timefordeling | Lærere 2 Klasser<br>Tidsønsker | Fag<br>Årsplanl | Tyngre fa<br>egging | ag Rom<br>Analyse |
| uviktig ekstri            | emt viktig                     |                 |                     |                   |
|                           | Lik fordeling av uketimene     | for klasser     |                     |                   |
|                           | Lik fordeling av uketimene     | for lærer       |                     |                   |
|                           | Lik fordeling av uketimene     | for rom         |                     |                   |
|                           | Lik fordeling av uketimene     | for elever      |                     |                   |
|                           |                                |                 |                     |                   |
|                           |                                |                 |                     |                   |
|                           |                                |                 |                     |                   |
|                           | ОК                             | Avbryt          | Bruk                | Hjelp             |
|                           |                                |                 |                     |                   |
|                           |                                |                 |                     |                   |

De grunnleggende forutsetningene for den automatiske fordelingen av årstimer på de enkelte uker, er at undervisningen helst skal fordeles jevnt over året. Som utgangspunkt, tas det ikke hensyn til belastningen(jevnt eller ujevnt) for lærere, klasser eller elever.

Det er derfor viktig at en foretar seg prioriteringer fo de enkelt elementene, slik at fordelingen av timer vil svare mest mulig til ens forventninger.

#### **OBS!**

Prioriteringene for 'Kalenderoptimering' kan også åpnes via menyen <Timeplanlegging I Prioriteringer>.

#### 2.2.5 Timeplanlegging

#### 2.2.5.1 Manuell timeplanlegging

Untis Kalender-timeplanlegging har flere ulike måter å timeplanlegge på manuelt.

#### 2.2.5.1.1 Fra kalendervinduet til timeplan

En kan trekke timer direkte fra Kalendervinduet og inn i en uketimeplan via drag&drop. Legg merke til at første klikk i Kalendervinduet fremkaller den samme uken i timeplanvinduet.

| <b>@</b> 1                                                 | STA -                                                                       | Timeplan                                                                                                    | (Kla1                                                                                     | 0A)                                                                        |                                                                             |                 |                                                          |                                                                    |                                                                                                    |                             |                                     |                                           |                                                     | ◀                                      |                                                     |
|------------------------------------------------------------|-----------------------------------------------------------------------------|----------------------------------------------------------------------------------------------------|-------------------------------------------------------------------------------------------|----------------------------------------------------------------------------|-----------------------------------------------------------------------------|-----------------|----------------------------------------------------------|--------------------------------------------------------------------|----------------------------------------------------------------------------------------------------|-----------------------------|-------------------------------------|-------------------------------------------|-----------------------------------------------------|----------------------------------------|-----------------------------------------------------|
| 1STA<br>2 Uk<br>3 Ikk<br>Klass                             | ketimer<br>ket.pl.1t<br>se/Grp                                              | imer 6.                                                                                                    | Fid<br>)6.09.2(<br>9.2010<br>A 6.9. E                                                     | 010 🗸<br>- 10.9.2<br>3 Uke:                                                | 2010<br>4/36                                                                |                 | eplansar<br>aktiv<br>are end                             | nmenligr<br>rede tim                                               | ning<br>eplaner                                                                                        |                             |                                     |                                           |                                                     |                                        |                                                     |
|                                                            |                                                                             | 1                                                                                                    |                                                                                           | 2                                                                          |                                                                             | 3               | 4                                                        | ŀ                                                                  | 5                                                                                                    |                             | 6                                   | 7                                         | 7                                                   | 8                                      | <u>^</u>                                            |
| Mai                                                        | ndag                                                                        | 1MATS                                                                                                    | 5 AL                                                                                      | LJA                                                                        |                                                                             |                 |                                                          |                                                                    |                                                                                                    |                             |                                     |                                           |                                                     |                                        |                                                     |
| Tirs                                                       | sdag                                                                        |                                                                                                    |                                                                                           |                                                                            |                                                                             |                 |                                                          |                                                                    |                                                                                                    |                             |                                     |                                           |                                                     |                                        |                                                     |
| On                                                         | sdag                                                                        | Drop!                                                                                                    |                                                                                           |                                                                            |                                                                             |                 |                                                          |                                                                    |                                                                                                    |                             |                                     |                                           |                                                     |                                        |                                                     |
| Tor                                                        | sdag                                                                        |                                                                                                    |                                                                                           |                                                                            |                                                                             |                 |                                                          | $\overline{)}$                                                     |                                                                                                    |                             |                                     |                                           |                                                     |                                        |                                                     |
| Fre                                                        | edag                                                                        |                                                                                                    |                                                                                           |                                                                            |                                                                             |                 |                                                          |                                                                    |                                                                                                    |                             |                                     |                                           |                                                     |                                        |                                                     |
| 🎱 Ka                                                       | alende                                                                      | r - Årsplan                                                                                                    | leggin                                                                                    | Ig                                                                         |                                                                             | $\overline{\ }$ |                                                          |                                                                    |                                                                                                    |                             |                                     |                                           |                                                     |                                        |                                                     |
|                                                            | -9] {                                                                       | 💥 🗏                                                                                                    | 1 7                                                                                       | - 🛪                                                                        |                                                                             | 💩 🧐             | •                                                        |                                                                    |                                                                                                    |                             |                                     |                                           |                                                     |                                        |                                                     |
| 6.9.<br>Sko<br>Uke                                         | oleuke:<br>- 12.9.2<br>Iledager:                                            | 4 Aktiviteter: 1<br>2010<br>: 5<br>9 (100%)                                                                                                    | 3<br>Planla<br>timepl                                                                     | agt: 1<br>Ianlagt:                                                         | 0                                                                           |                 |                                                          |                                                                    |                                                                                                    | $\backslash$                |                                     |                                           |                                                     |                                        |                                                     |
|                                                            | etimer: 3                                                                   | 0 (100%)                                                                                                    |                                                                                           |                                                                            |                                                                             |                 |                                                          |                                                                    |                                                                                                    |                             | <u> </u>                            |                                           |                                                     |                                        |                                                     |
|                                                            | etimer: 3                                                                   | <b>1</b> 17                                                                                                    |                                                                                           |                                                                            | Årstime                                                                     | 1               |                                                          |                                                                    | Diketi                                                                                                 | mer                         |                                     | 1                                         |                                                     |                                        |                                                     |
| Akt.                                                       | Fag                                                                         | ▼ 17<br>Kla.<br>1STA                                                                                                    | Læ.<br>KBLA                                                                               | Rom<br>B11                                                                 | Årstime<br>Tot.<br>152                                                      | er<br>min-max   | Pl.I.                                                    | Åpen F                                                             | Uketi<br>1.1. 33                                                                                       | mer<br>34 35                | 36                                  | 37 38                                     | 39                                                  | 40 41 4                                | 12 43 44 4                                          |
| Akt.<br>15<br>12                                           | Fag<br>1ENG<br>1MAT                                                         | ¥ 17<br>Kla.<br>1STA<br>1STA                                                                                                    | Læ.<br>KRLA<br>ALJA                                                                       | Rom<br>R11<br>R11                                                          | Årstime<br>Tot.<br>152<br>192                                               | er<br>min-max   | PI.I.<br>10<br>192                                       | Åpen F<br>142<br>0                                                 | Uketi<br>4.1. 33<br>10 4<br>74 <mark>5</mark>                                                          | mer<br>34 35<br>5           | 36<br>2<br>5 5                      | 37 38<br>2<br>5                           | 39<br>2<br>5 5                                      | 40 41 4                                | 12 43 44 4<br>5 5 5                                 |
| Akt.<br>15<br>12<br>11                                     | Fag<br>1ENG<br>1MAT<br>1NOF                                                 | ▼ 17<br>Kla.<br>1STA<br>1STA<br>1STA                                                                                                    | Læ.<br>KRLA<br>ALJA<br>KRLA                                                               | Rom<br>R11<br>R11<br>R11                                                   | Årstime<br>Tot.<br>152<br>192<br>176                                        | r<br>min-max    | PI.I.<br>10<br>192<br>4                                  | Åpen F<br>142<br>0<br>172                                          | Diketi<br>21.1. 33<br>10 4<br>74 5<br>0 4                                                              | mer<br>34 35<br>5           | 36                                  | 37 38<br>2<br>5                           | 39<br>2<br>5 5                                      | 40 41 4                                | 12 43 44 4<br>5 5 5 5                               |
| Akt.<br>15<br>12<br>11<br>13                               | Fag<br>Fag<br>1ENG<br>1MAT<br>1NOF<br>1NAT                                  | ▼ 17<br>Kla.<br>1STA<br>1STA<br>1STA<br>1STA<br>1STA                                                                                                    | Læ.<br>KRLA<br>ALJA<br>KRLA<br>ALJA,                                                      | Rom<br>R11<br>R11<br>R11<br>BI0<br>BI0                                     | Årstime<br>Tot.<br>152<br>192<br>176<br>44                                  | r<br>min-max    | PI.I.<br>10<br>192<br>4<br>41                            | Åpen F<br>142<br>0<br>172<br>3                                     | Diketi<br>PI.I. 33<br>10 4<br>74 5<br>0 4<br>2 1                                                       | mer<br>34 35<br>5           | 36<br>2<br>5 5<br>2<br>2            | 37 38<br>2<br>5                           | 39<br>2<br>5 5<br>1 1                               | 40 41 4<br>5                           | 12 43 44 4<br>5 5 5 5<br>1 1 1                      |
| Akt.<br>15<br>12<br>11<br>13<br>14<br>16                   | Fag<br>1ENG<br>1MAT<br>1NOF<br>1NAT<br>1NAT<br>1SAM                         | Y 17<br>Kla.<br>1STA<br>1STA<br>1STA<br>1STA<br>1STA<br>1STA                                                                                                    | Læ.<br>KRLA<br>ALJA<br>KRLA<br>ALJA,<br>ALJA<br>TRKV                                      | Rom<br>R11<br>R11<br>R11<br>BI0<br>BI0<br>R11                              | Årstime<br>Tot.<br>152<br>192<br>176<br>44<br>114<br>114                    | er<br>min-max   | PI.I.<br>10<br>192<br>4<br>41<br>0<br>0                  | Åpen F<br>142<br>0<br>172<br>3<br>114<br>114                       | Diveti<br>PI.I. 33<br>10 4<br>74 5<br>0 4<br>2 1<br>0<br>0<br>0                                        | mer<br>34 3!<br>5           | 36<br>2<br>5 5<br>2                 | 37 38<br>2<br>5<br>2<br>5<br>5            | 39<br>2<br>5 5<br>1 1<br>! Sta                      | 40 41 4<br>5<br>1<br>rt Drag           | 12 43 44 4<br>5 5 5 5<br>1 1 1 1                    |
| Akt.<br>15<br>12<br>11<br>13<br>14<br>16<br>17             | Fag<br>1ENG<br>1MAT<br>1NOF<br>1NAT<br>1NAT<br>1SAM<br>1GE0                 | <b>1</b> 17<br>Kla.<br>1STA<br>1STA<br>1STA<br>1STA<br>1STA<br>1STA<br>1STA<br>1STA                                                                                                    | Læ.<br>KRLA<br>ALJA<br>KRLA<br>ALJA<br>ALJA<br>TRKV<br>KRLA                               | Rom<br>R11<br>R11<br>R11<br>BI0<br>BI0<br>R11<br>R11                       | Årstime<br>Tot.<br>152<br>192<br>176<br>44<br>114<br>114<br>44              | r<br>min-max    | PI.I.<br>10<br>192<br>4<br>41<br>0<br>0<br>40            | Åpen F<br>142<br>0<br>172<br>3<br>114<br>114<br>4                  | Diveti<br>PI.I. 33<br>10 4<br>74 5<br>0 4<br>2 1<br>0<br>0<br>0<br>0<br>1                              | mer<br>34 35<br>5           | 36<br>2<br>5 5<br>2 1<br>1 1        | 37 38<br>2<br>5<br>2<br>8<br>1            | 39<br>2<br>5 5<br>1 1<br>! Sta<br>1 1               | 40 41 4<br>5<br>1<br>rt Drag           | 12 43 44 4<br>5 5 5<br>1 1 1<br>1<br>1 1 1          |
| Akt.<br>15<br>12<br>11<br>13<br>14<br>16<br>17<br>25<br>26 | Fag<br>1ENG<br>1MAT<br>1NOF<br>1NAT<br>1NAT<br>1SAM<br>1GE0<br>1KRØ<br>1SP1 | T         17           Kla.         15TA           1STA         1STA           1STA         1STA           1STA         1STA           1STA         1STA           1STA         1STA           1STA         1STA           1STA         1STA           1STA         1STA           1STA         1STA           1STA         1STA           1STA         1STA | Læ.<br>KRLA<br>ALJA<br>KRLA<br>ALJA,<br>ALJA,<br>TRKV<br>KRLA<br>TRKV<br>LEM <sup>©</sup> | Rom<br>R11<br>R11<br>BI0<br>BI0<br>R11<br>R11<br>GYM <sup>•</sup><br>B125  | Årstime<br>Tot.<br>152<br>192<br>176<br>44<br>114<br>114<br>44<br>88<br>190 | r<br>min-max    | PI.I.<br>10<br>192<br>4<br>41<br>0<br>0<br>40<br>44      | Åpen F<br>142<br>0<br>172<br>3<br>114<br>114<br>4<br>4<br>4        | P.I. 33<br>10 4<br>74 5<br>0 4<br>2 1<br>0<br>0<br>0<br>0<br>1<br>0<br>0<br>1<br>0<br>4                | mer<br>34 35<br>5<br>1      | 36<br>2<br>5 5<br>2<br>1 1<br>1 2   | 37 38<br>2<br>5<br><b>klikk</b><br>1      | 39<br>2<br>5 5<br>1 1<br>! Sta<br>1 1<br>1 1<br>1 1 | 40 41 4<br>5<br>1<br>rt Drag<br>1<br>1 | 12 43 44 4<br>5 5 5<br>1 1 1<br>1<br>1 1 1<br>1 1 1 |
| Akt.<br>15<br>12<br>11<br>13<br>14<br>16<br>17<br>25<br>26 | Fag<br>1ENC<br>1MAT<br>1NOF<br>1NAT<br>1NAT<br>1SAM<br>1GE0<br>1KRØ<br>1SP1 | T         17           Kla.         15TA           1STA         15TA           1STA         1STA           1STA         1STA           1STA         1STA           1STA         1STA           1STA         1STA           1STA         1STA           1STA, 1STA         1STA, 1STB                                                                         | Læ.<br>KRLA<br>ALJA<br>KRLA<br>ALJA<br>ALJA<br>TRKV<br>KRLA<br>TRKV<br>LEMØ               | Rom<br>R11<br>R11<br>BIO<br>BIO<br>R11<br>R11<br>GYM <sup>•</sup><br>R12,F | Årstime<br>Tot.<br>152<br>192<br>176<br>44<br>114<br>114<br>44<br>88<br>190 | r<br>min-max    | PI.I.<br>10<br>192<br>4<br>41<br>0<br>0<br>40<br>44<br>0 | Åpen F<br>142<br>0<br>172<br>3<br>114<br>114<br>4<br>4<br>4<br>190 | Diketi<br>21.1 33<br>10 4<br>74 5<br>0 4<br>2 1<br>0<br>0<br>0<br>0<br>0<br>0<br>1<br>0<br>4<br>0<br>0 | mer<br>34 35<br>5<br>1<br>1 | 36<br>2<br>5 5<br>2 1<br>1 1<br>1 2 | 3' 38<br>2<br>5<br><b>Klikk</b><br>1<br>1 | 39<br>2<br>5 5<br>1 1<br>! Sta<br>1 1<br>1 1<br>1 1 | 40 41 4<br>5<br>rt Drag                | 12 43 44 4<br>5 5 5 5<br>1 1 1 1<br>1 1 1<br>1 1 1  |

2.2.5.1.2 Manuell timeplanlegging i uketimeplan

En har mulighet for å timeplanlegge årstimer direkte fra et aktivitetsvindu og inn i en timeplan i med ukesvisning (uten å bruke Kalendervinduet til fordeling):

| 🔮 1STA -       | Timepla    | n (Kla10A              | )         |         |           |                   | 🔮 1ST | A / Klasse |       |        |              |     |       |          |           |    |       |
|----------------|------------|------------------------|-----------|---------|-----------|-------------------|-------|------------|-------|--------|--------------|-----|-------|----------|-----------|----|-------|
|                | 🗟 🚗 😡      | )<br>X 🔍 🕹 🕴           | 🎯 🗟 🏹     | kalan   | Via denn  | e                 |       |            | 1STA  | •      | 🗄 🗏 📑 🗱      |     | T 🏖   | <b>8</b> | 🤹 • 💽 🗄   |    | 2 🕹 🛛 |
| ISTA           |            | Tid                    |           | vela    | er du dei | ningen,<br>n uken |       |            | A-nr. | ∎KI,Læ | lkke tplagt  | U.t | Årst. | Lærer    | A-Grupper | Fd | Fag   |
| 4 Uketimer     | <b>•</b>   | 13.09.2010             | ₹         | sor     | n timene  | skal              |       |            | 15    |        | 🖏 142        |     | 152   | KRLA     |           |    | 1ENG: |
| 3 Ikket.pl.iti | imer       | 13.9.2010 - 1          | 7.9.2010  | tim     | eplanleg  | gesi              |       |            | 12    |        | ⁄53          | 5   |       | ALJA     |           |    | 1MAT: |
| Klasse/Grp     | ~          | MA 13.9. A             | Uke:5/37  | <u></u> |           |                   |       | -          | 11    |        | 🖏 176        |     | 176   | KRLA     |           |    | 1NOR4 |
|                |            | _                      |           |         | _         |                   | _     |            | 13    | ⊞ 1, 2 | <b>%</b> 42  |     | 44    | ALJA     |           |    | 1NAT5 |
|                | 1          | 2                      | 3         | 4       | 5         | 6                 | 1     | 8          | 14    |        | <u>\$114</u> |     | 114   | ALJA     |           |    | 1NAT5 |
|                |            | 1                      |           |         |           |                   |       |            | 16    | +      | 🔊 114        | ⋟   | 114   | TRKV     |           |    | 1SAM  |
| Mandag         | 1MAT5      | ALJA                   |           |         |           |                   | 1ENG5 | KRLA       | 17    |        | 💐 44 🔣       | kk! | Drac  | KRLA     |           |    | 1GE02 |
| Tirsdag        |            |                        |           |         |           |                   |       |            | 25    | 2,1    | <b>S</b> 8   |     | 88    | TRKV     |           |    | 1KRØ: |
|                |            |                        |           |         |           |                   |       |            | 26    | ⊕ 3,3  | 🖏 190        |     | 190   | LEMØ     |           |    | 1SP14 |
| Onsdag         | N          |                        |           |         |           |                   |       |            |       |        |              |     |       |          |           |    |       |
| Torsdag        | TRKV.      | 6<br>/1SAM3 1S1<br>DD! | ΓΑ.       |         |           |                   |       |            |       |        |              |     |       |          |           |    |       |
| Fredag         |            |                        |           |         |           |                   |       |            | <     |        |              |     | 1     |          |           |    |       |
| A-nr Lær       | er fan rom | Kla Ti                 | d Skoleuk | e Elev  | Tekst Kn  | hlina Gru         | nneiD |            | A-r   | ir. 16 | ×            |     |       |          |           |    |       |

Den uken timen skal timeplanlegges i kan innstilles i 'Tidsintervall'-området.

2.2.5.1.3 Manuell timeplanlegging i ukeoversikts

En kan også timeplanlegge årstimene ved å trekke dem fra et aktivitetsvinduet ('Aktiviteter I Klasser/ Grupper') direkte til en ukeoversiktstimeplan ('Timeplan I Oversikt timeplaner I Klasse ukeoversikt').

| 1STB                                                                                                    | 🎒 1STB - Timeplan (Kla11) 📃 📃 🔜 🔜       |                                                                                                    |                   |                          |                                                                                                    |                                                                               |                          |               |      |                                                                                                    |                                                                                                    |                                                                                                    |                    |                   |                        |            |
|----------------------------------------------------------------------------------------------------|-----------------------------------------|----------------------------------------------------------------------------------------------------|-------------------|--------------------------|----------------------------------------------------------------------------------------------------|-------------------------------------------------------------------------------|--------------------------|---------------|------|----------------------------------------------------------------------------------------------------|----------------------------------------------------------------------------------------------------|----------------------------------------------------------------------------------------------------|--------------------|-------------------|------------------------|------------|
| ] 🖪 🔤                                                                                                    | 1 6 43                                  | I I I I I I I I I I I I I I I I I I I                                                                                                    | & 🎂               | 1                        | 3                                                                                                    | Dra t                                                                         | imen t<br>skede          | il den<br>uke |      |                                                                                                    |                                                                                                    |                                                                                                    |                    |                   |                        | _          |
|                                                                                                    | Kalenderuke                             |                                                                                                    |                   |                          |                                                                                                    |                                                                               |                          |               |      |                                                                                                    |                                                                                                    |                                                                                                    |                    |                   |                        |            |
|                                                                                                    | 33                                      | 34                                                                                                    | 35                | -36                      | -3                                                                                                    | Drop!                                                                         | 39                       | 40            | 41   | 42                                                                                                    | 43                                                                                                    | 44                                                                                                    | 45                 | 46                | 47                     |            |
| MA-1                                                                                                    |                                         |                                                                                                    |                   |                          | Akt:                                                                                                    | 25                                                                            | T. 40TD                  |               |      |                                                                                                    |                                                                                                    |                                                                                                    |                    |                   |                        |            |
| MA-2                                                                                                    | !                                       |                                                                                                    |                   |                          |                                                                                                    | //IKRI02-15                                                                   | 18,1516                  | 5             |      |                                                                                                    |                                                                                                    |                                                                                                    |                    |                   |                        |            |
| MA-3                                                                                                    |                                         |                                                                                                    |                   | 1                        |                                                                                                    |                                                                               |                          | 0.20          |      |                                                                                                    |                                                                                                    |                                                                                                    |                    |                   |                        |            |
| MA-4                                                                                                    |                                         |                                                                                                    |                   | /                        |                                                                                                    |                                                                               |                          | 0-4.1         |      |                                                                                                    |                                                                                                    |                                                                                                    |                    |                   |                        |            |
| MA-5                                                                                                    | i                                       |                                                                                                    |                   |                          |                                                                                                    |                                                                               |                          | 0.201         |      |                                                                                                    |                                                                                                    |                                                                                                    |                    |                   |                        |            |
| MA-6                                                                                                    | i                                       |                                                                                                    |                   |                          |                                                                                                    |                                                                               |                          | 4.1           |      |                                                                                                    |                                                                                                    |                                                                                                    |                    |                   |                        |            |
| <                                                                                                    |                                         |                                                                                                    | 7                 | 11                       |                                                                                                    | li -                                                                          | 1                        |               |      | -ir -i                                                                                                    |                                                                                                    | 11                                                                                                    | 11 11              |                   | >                      | •          |
| , ,                                                                                                    |                                         |                                                                                                    |                   |                          |                                                                                                    |                                                                               |                          |               |      |                                                                                                    |                                                                                                    |                                                                                                    |                    |                   |                        |            |
| 🔮 1STB                                                                                                    |                                         |                                                                                                    |                   |                          |                                                                                                    |                                                                               |                          |               |      |                                                                                                    |                                                                                                    |                                                                                                    |                    |                   |                        |            |
| 1STB<br>1STB                                                                                                 | / Klasse                                |                                                                                                    | * 💥               |                          | T 🏖                                                                                                    | <b>e</b> 1                                                                    | ₹ <u>-</u>               | ) 🔢 🛛         | **   | R & Ø                                                                                                    | ÷ 🎯 🖟                                                                                                    | s - 🧭                                                                                                    | - @                |                   | _0                     |            |
| STB<br>1STB<br>A-nr.                                                                                         | / Klasse<br>▼ 🗣                         |                                                                                                    | 1 🔀               | 尾<br>U.t                 | 🝸 🎥<br>Arst.                                                                                                    | 😹 🕅 🕅                                                                         | द्र 🗸 🖸                  | ) 📷<br>pper   | ×× C | 🎗 🕭 🛛 🥩<br>Fag                                                                                                    | i 🍲 🛛                                                                                                    | 🌛 • 🧑<br>sse/Gr                                                                                                    | )<br>ح هے<br>p     | F                 | agrom                  | 1 🔼        |
| 1STB<br>1STB<br>A-nr.<br>25                                                                                  | / Klasse<br>▼                           | Ikke tpl                                                                                                    | 1 💥<br>lagt       | 尾<br>U.t                 | 🍸 🏞<br>Arst.<br>88                                                                                                    | <i>₿</i> ∦<br>Lærer<br>TRKV                                                   | द् 🖌 🤇<br>A-Gru          | ) 📷 🛛         | Fd   | ₹ & Ø<br>Fag<br>1KRØ2                                                                                                    | Klas                                                                                                    | è • @<br>sse/Gr<br>A,1ST                                                                                                | р<br>ТВ            | Fi<br>G           | agrom                  | 1 <b>^</b> |
| ISTB<br>1STB<br>A-nr.<br>25<br>24                                                                            | / Klasse<br>▼                           |                                                                                                    | iagt              | <u>s</u><br>U.t          | ♥ 🏞<br>Arst.<br>88<br>38                                                                                                    | Lærer<br>TRKV<br>LEMØ                                                         | <b>₹ -   C</b><br> A-Gru | ) 📷 🛛         | Fd   | 8 & Ø Fag 1KRØ2 1GE02                                                                                                    | Klas<br>Klas<br>1ST                                                                                                    | è • @<br>sse/Gr<br>™,1ST<br>B                                                                                           | р<br>ГР<br>ТВ      | F                 | agrom                  | 1 <b>^</b> |
| ISTB 1STB A-nr. 25 24 18                                                                                     | / Klasse<br>▼                           |                                                                                                    | lagt<br>Drag      | 尾<br>U.t<br>g!           | <ul> <li>✓ 2</li> <li>Arst.</li> <li>88</li> <li>38</li> <li>152</li> </ul>                                                  | Lærer<br>TRKV<br>LEMØ<br>KRLA                                                 | 🔹 •   🖸                  | pper          | Fd   | ₹ & Ø<br>Fag<br>1KRØ2<br>1GE02<br>1NOR4                                                                                                    | Klas<br>1ST<br>1ST<br>1ST                                                                                                    | ) - ⊘<br>sse/Gr<br>7A,1S7<br>7B<br>7B                                                                                   | p<br>TB            | F                 | agrom<br>YM1           | 1 A        |
| ISTB ISTB A-nr. 25 24 18 19 19                                                                               | / Klasse                                | <ul> <li>Ikke tpl</li> <li>88</li> <li>88</li> <li>80</li> <li>80</li></ul>                                                                                                    | iagt<br>)<br>Drag | U.t<br>g!<br>5           |                                                                                                    | Lærer<br>TRKV<br>LEMØ<br>KRLA<br>LILA                                         | 🕵 •   🖸<br> A-Gru        | ) 🕫 🛛         | Fd   | Eag<br>1KRØ2<br>1GE02<br>1NOR4<br>1MAT5                                                                                                    | Klas<br>Klas<br>1ST<br>1ST<br>1ST<br>1ST                                                                                                    | <mark>) -</mark><br>sse/Gr<br>TA,1ST<br>TB<br>TB<br>TB<br>TB                                                            | е<br>р<br>ГВ       | F                 | agrom<br>YM1           |            |
| ISTB ISTB A-nr. 25 24 18 19 20                                                                               | / Klasse                                | <ul> <li>➡</li> <li>➡</li> <li>■</li> <li>■</li></ul>                                                                                                    | iagt<br>Drag      | U.t<br>g!<br>5           | <ul> <li>✓ ▲</li> <li>Arst.</li> <li>88</li> <li>38</li> <li>152</li> <li>76</li> </ul>                                      | Lærer<br>TRKV<br>LEMØ<br>KRLA<br>LILA<br>LILA                                 | र - 🖸                    | ) 🗃 🛛         | Fd   | <ul> <li>&amp; Ø</li> <li>Fag</li> <li>1KRØ2</li> <li>1GE02</li> <li>1NOR4</li> <li>1MAT5</li> <li>1NAT5</li> </ul>                                                               | Klas<br>1ST<br>1ST<br>1ST<br>1ST<br>1ST<br>1ST                                                                                                | è - @<br>sse/Gr<br>™,1S1<br>B<br>B<br>B<br>B<br>B                                                                       | p<br>TB            | Fi                | agrom<br>YM1           |            |
| ISTB ISTB A-nr. 25 24 18 19 20 21 20                                                                         | / Klasse<br>▼ ♥<br>1, 2<br>1, 2         | <ul> <li>■</li> <li>■</li></ul>                                                                                                    | iagt<br>Drag      | U.t<br><b>g!</b><br>5    | ✓ ▲ Arst. 88 38 152 76 76                                                                                                    | Lærer<br>TRKV<br>LEMØ<br>KRLA<br>LILA<br>LILA<br>LILA                         | <b>≩ +   ⊙</b><br> A-Gru | ) 💼 🛛         | Fd   | 8         9           Fag         1KRØ2           1GE02         1GE02           1NOR4         1MAT5           1NAT5         1NAT5                                                 | Klas<br>1ST<br>1ST<br>1ST<br>1ST<br>1ST<br>1ST<br>1ST                                                                                         | ≥ • @<br>sse/Gr<br>A,1S1<br>B<br>B<br>B<br>B<br>B<br>B<br>B<br>B                                                        | p<br>TB            | F;<br>G<br>B<br>B | agrom<br>YM1<br>O      |            |
| ISTB       1STB       A-nr.       25       24       18       19       20       21       22                   | / Klasse<br>▼                           | <ul> <li>Ikke tol</li> <li>88</li> <li>88</li> <li>152</li> <li>5</li> <li>76</li> <li>38</li> <li>4</li> </ul>                                                                                                    | iagt<br>Drag      | U.t<br>g!<br>5           | ✓ ▲ Arst. 88 38 152 76 76 76                                                                                                 | Lærer<br>TRKV<br>LEMØ<br>KRLA<br>LILA<br>LILA<br>LILA<br>LILA                 | द +   🔇<br> A-Gru        | ) <b>छ</b> 🛛  | Fd   | <ul> <li>₹ 8</li> <li>₹ 8</li> <li>₹ 8</li> <li>1 KRØ2</li> <li>1 GE02</li> <li>1 GE02</li> <li>1 NOR4</li> <li>1 MAT5</li> <li>1 NAT5</li> <li>1 NAT5</li> <li>1 ENG5</li> </ul> | <ul> <li>Klas</li> <li>1ST</li> <li>1ST</li> <li>1ST</li> <li>1ST</li> <li>1ST</li> <li>1ST</li> <li>1ST</li> <li>1ST</li> <li>1ST</li> </ul> | <mark>≥ - ∅</mark><br>sse/Gr<br>A,1ST<br>B<br>B<br>B<br>B<br>B<br>B<br>B<br>B                                           | p<br>TB            | F:<br>G<br>B<br>B | agrom<br>YM1<br>O      |            |
| ISTB       1STB       A-nr.       25       24       18       19       20       21       22       23          | / Klasse                                | <ul> <li>Ikke tpl</li> <li>88</li> <li>88</li> <li>152</li> <li>5</li> <li>76</li> <li>38</li> <li>4</li> <li>3</li> </ul>                                                                                                    | iagt<br>Drag      | U.t<br>g!<br>5<br>4<br>3 | Arst.<br>88<br>38<br>152<br>76<br>76                                                                                         | Lærer<br>TRKV<br>LEMØ<br>KRLA<br>LILA<br>LILA<br>LILA<br>LILA<br>LEMØ<br>TRKV | 😵 🔹 🖸                    | pper          | Fd   | Eag<br>1KRØ2<br>1GE02<br>1NOR4<br>1MAT5<br>1NAT5<br>1NAT5<br>1ENG5<br>1SAM3                                                                                                    | <ul> <li>Klas</li> <li>1ST</li> <li>1ST</li> <li>1ST</li> <li>1ST</li> <li>1ST</li> <li>1ST</li> <li>1ST</li> <li>1ST</li> <li>1ST</li> </ul> | ≥ - Ø<br>sse/Gr<br>A,1ST<br>B<br>B<br>B<br>B<br>B<br>B<br>B<br>B<br>B<br>B<br>B<br>B<br>B<br>B<br>B<br>B<br>B<br>B<br>B | p<br>TB            | Fi<br>G<br>B<br>B | agrom<br>YM1<br>O      |            |
| ISTB A-nr. 25 24 18 19 20 21 22 23 26 0                                                                      | / Klasse<br>▼ ♥<br>1, 2<br>1, 2<br>3, 3 | <ul> <li>Ikke tol</li> <li>88</li> <li>88</li> <li>88</li> <li>152</li> <li>5</li> <li>5</li> <li>76</li> <li>38</li> <li>4</li> <li>3</li> <li>4</li> <li>3</li> <li>190</li> </ul>                                                                                                    | iagt              | U.t<br>9!<br>5<br>4<br>3 | Arst.<br>88<br>38<br>152<br>76<br>76<br>76<br>190                                                                            | Lærer<br>TRKV<br>LEMØ<br>KRLA<br>LILA<br>LILA<br>LILA<br>LEMØ<br>TRKV<br>LEMØ | <b>₹ -   </b><br>A-Gru   | pper          |      | IKRØ2           1KRØ2           1GE02           1NOR4           1MAT5           1NAT5           1NAT5           1NAT5           1SP14                                             | Klas<br>1ST<br>1ST<br>1ST<br>1ST<br>1ST<br>1ST<br>1ST<br>1ST<br>1ST<br>1ST                                                                    | • • @<br>====================================                                                                           | р<br>ГВ<br>ТВ,1ST( | Fi<br>G<br>B<br>B | agrom<br>YM1<br>0      |            |
| ISTB       1STB       A-nr.       25       24       18       19       20       21       22       23       26 | / Klasse<br>▼                           | <ul> <li>➡</li> <li>➡</li> <li>➡</li> <li>■</li> <li>■</li></ul> | iagt<br>Dra       | U.t<br>5<br>4<br>3       | <ul> <li>✓ ▲</li> <li>Arst.</li> <li>88</li> <li>38</li> <li>152</li> <li>76</li> <li>76</li> <li>76</li> <li>190</li> </ul> | Lærer<br>TRKV<br>LEMØ<br>KRLA<br>LILA<br>LILA<br>LILA<br>LEMØ<br>TRKV<br>LEMØ | 😵 🔹 🖸                    | pper          | Fd   | Eag<br>1KRØ2<br>1GE02<br>1NOR4<br>1MAT5<br>1NAT5<br>1NAT5<br>1ENG5<br>1SAM3<br>1SP14                                                                                              | Klas<br>1ST<br>1ST<br>1ST<br>1ST<br>1ST<br>1ST<br>1ST<br>1ST<br>1ST                                                                           | <mark>≥ • ∅</mark><br>sse/Gr<br>A,1ST<br>B<br>B<br>B<br>B<br>B<br>B<br>B<br>T<br>B<br>T<br>B<br>T<br>B<br>T<br>A,1ST    | ₽<br>TB<br>TB,1STC | Fi<br>G<br>B<br>B | agrom<br>YM1<br>0<br>0 |            |

#### 2.2.5.2 Kalender - Fravær

Mange skoler som bruker Årsplanlegging, gjør det blant annet fordi deres lærere (og klasser) ikke er ledige i alle uker og alle dager. Dette fraværet skal optimeringen ta hensyn til ved timeplanlegging.

Dette gjøres via dialogboksen 'Kalender-fravær', som åpnes ved å klikke på knappen 🔤 i 'Kalender - Årsplanlegging' vinduet.

I dette vinduet kan du legge inn fravær for lærere (og klasser) med start- og sluttdato, og hvilke timer det dreier seg om.

| 🛞 Kalende     | r - Fra  | vær            |             |                            |                    |              | Z           |  |  |  |  |
|---------------|----------|----------------|-------------|----------------------------|--------------------|--------------|-------------|--|--|--|--|
|               |          |                |             |                            |                    |              |             |  |  |  |  |
| Type<br>Lærer | Betr     | egnelse<br> e- |             | ra-Til<br>6.08.201<br>IA ( | 0 ✔ 30.09<br>∢► TO | .2010 🗸      | ▲<br>_<br>▼ |  |  |  |  |
| FravNr.       | Læ.      | Fra DD.MM      | F.o.m. per. | Til DD.M                   | T.o.m. t.          | Tekst        |             |  |  |  |  |
| 2             | ALJA     | 27.9.          | 1           | 27.9.                      | 8                  | Kurs - Untis |             |  |  |  |  |
| 3             | LEMØ     | 27.9.          | 1           | 29.9.                      | 8                  | Seminar      |             |  |  |  |  |
|               | <b>v</b> |                |             |                            |                    |              |             |  |  |  |  |

Du kan stille inn timeplanen slik at fravæ vises med den innskrevne teksten.

| LEMØ Tid<br>1 Uketimer<br>4 Ikke t.pl.l timer<br>Lærer FR 1.10. A Uke:7/39 |   |   |    |       |       |    |   |   |   | Bare | nsan<br>aktiv<br>endr | ede I | lignir<br>timep | n <b>g</b><br>olane | r |   |         |   |   |     |     |   |   |   |
|----------------------------------------------------------------------------|---|---|----|-------|-------|----|---|---|---|------|-----------------------|-------|-----------------|---------------------|---|---|---------|---|---|-----|-----|---|---|---|
|                                                                            |   |   |    | Man   | dag   |    |   |   |   |      |                       | Tirs  | dag             |                     |   |   |         |   |   | Ons | dag |   |   |   |
|                                                                            | 1 | 2 | 3  | 4     | 5     | 6  | 7 | 8 | 1 | 2    | 3                     | 4     | 5               | 6                   | 7 | 8 | 1       | 2 | 3 | 4   | 5   | 6 | 7 | 8 |
| ALJA                                                                       |   |   | K  | urs - | Unt   | is |   |   |   |      |                       |       |                 |                     |   |   |         |   |   |     |     |   |   |   |
| KARE                                                                       |   |   |    |       |       |    |   |   |   |      |                       |       |                 |                     |   |   |         |   |   |     |     |   |   |   |
| KNKA                                                                       |   |   |    |       |       |    |   |   |   |      |                       |       |                 |                     |   |   |         |   |   |     |     |   |   |   |
| KRLA                                                                       |   |   | 19 | TA    |       |    |   |   |   |      |                       |       |                 |                     |   |   |         |   |   |     |     |   |   |   |
| LEMØ                                                                       |   |   |    | Sen   | ninai | ·  |   |   |   |      |                       | Sem   | inar            | ,                   |   |   | Seminar |   |   |     |     |   |   |   |
| LILA                                                                       |   |   |    |       |       |    |   |   |   |      |                       |       |                 |                     |   |   |         |   |   |     |     |   |   |   |
| LIRI                                                                       |   |   |    |       |       |    |   |   |   |      |                       |       |                 |                     |   |   |         |   |   |     |     |   |   |   |
| TRKV                                                                       |   |   |    |       |       |    |   |   |   |      |                       |       |                 |                     |   |   |         |   |   |     |     |   |   |   |

#### OBS!

Fravær (kun hele dager) kan også legges inn via dialogboksen ' Grunndata I Lærere' (eller Klasser/ Grupper) i Skoleårskalenderen (den lille kalenderknappen)

| ۲ | Lehre  | er / Lehrer     |         |          |          |            |
|---|--------|-----------------|---------|----------|----------|------------|
| ļ | Vew    | • 🗟 🎛 🚔 🕂 💥 🗟 ኛ | A xxx & | 🕓 🛛 🛷    | @ 🖳      | 💽 - 👻      |
|   | Name   | Nachname        | Raum    | HohlStd. | Std /Tag | Mitt-pause |
|   | Gaus:  | Gauss           |         | 0-3      | 2-6      | 1-2Klick   |
| Þ | New    | Newton          | Kü      | 0-1      | 4-6      | 1-2        |
|   | Hugo   | Hugo            |         | 0-1      | 4-7      | 1-2        |
|   | Andei  | Andersen        |         | 0-1      | 4-6      | 1-3        |
|   | Arist  | Aristoteles     | Th2     | 0-1      | 4-6      | 1-2        |
|   | Callas | Callas          |         | 0-1      | 4-6      | 1-2        |
|   | Nobel  | Nobel           |         | 0-1      | 4-6      | 1-2        |
|   | Rub    | Rubens          |         | 0-1      | 4-7      | 1-3        |
|   | Cer    | Cervantes       |         | 0-1      | 4-7      | 1-2        |
|   | Curie  | Curie           |         | 0-1      | 4-7      | 1-3        |
| * |        |                 |         |          |          |            |
| _ | 1      |                 |         |          |          |            |
| - |        |                 | Lehrer  |          |          | × //       |

#### 2.2.5.3 Automatisk timeplanlegging(Optimering)

Så snart du starter optimeringen via 'Timeplanlegging I Optimering', blir alle timene timeplanlagt, likegyldig om det er uketimer eller årstimer. Timer, som er timeplanlagte og låste før optimeringen, blir ikke flyttet. Timer med styringskode M (manuell) er på samme måte unntatt fra optimeringen.

I forhold til årstimer forholder Untis seg på følgende måte:

- Inntastede timer som ikke låst, timeplanlegges på ny
- Prioriteringer respekteres som satt opp under 'Timeplanlegging' også om det ikke er inntastet undervisning.
- Det tas fullt hensyn til fravær for lærere eller klasser som er lagt inn i Kalender fravær

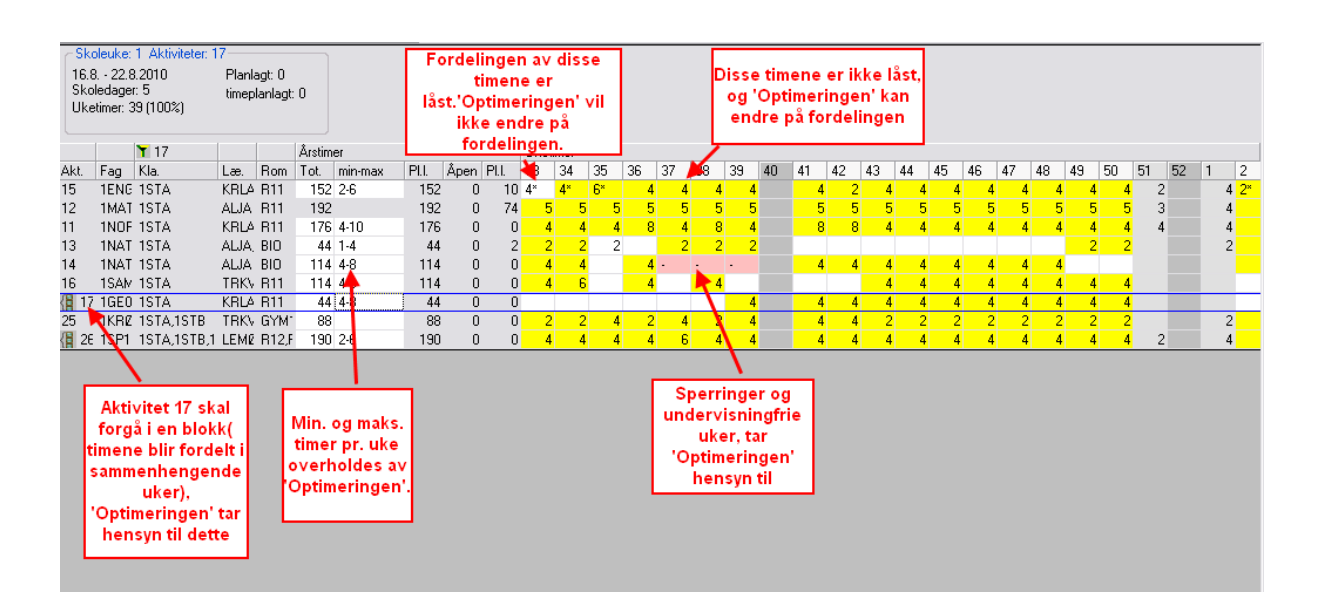

# Index

# - A -

Årstimer 3

- | -

Innledning 6

- K -

Kalender - Fravær 13

Endnotes 2... (after index)